## Microsoft Access の taskdb.mdb を VistaDB の taskdb.vdb5 に変換する手順

Mascot Daemon は、Mascot 検索に関わる情報をデータベースで管理しています。v2.4 までは標準デー タベースエンジンとして Microsoft Access を利用していましたが、v2.5 以降は VistaDB を使用しています。 v2.4 で利用していた Miccrosoft Access のデータベースファイル(taskdb.mdb)を v2.5 以降の VistaDB に引き継ぎたい場合は次の手順で VistaDB のデータベースファイル(taskdb.vdb5)に変換してください。

(1) DataMigratioWizard.exe 変換プログラムを起動してください。

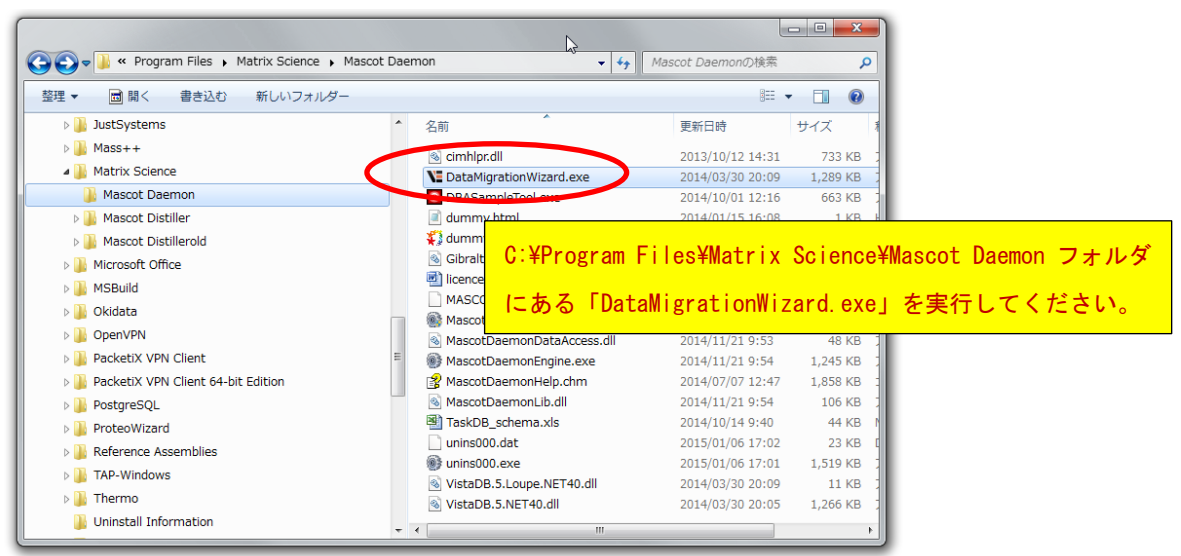

(2)変換プログラム起動画面です。[Next]ボタンを押してください。

| VE VistaDB Data Migration Wizard                                                                                                    |                                                                                                    |                  |
|----------------------------------------------------------------------------------------------------|----------------------------------------------------------------------------------------------------|------------------|
|                                                                                                    | ata Migration Wizard                                                                                                |                  |
| Start                                                                                                    |                                                                                                    |                  |
| This data migration wizard will guide you through the steps<br>Migration will create a new VistaDB database with the sche<br>Options are available to customize the schema and migratic<br>Press Next to start | of migrating data from existing databases to VistaDB 5.<br>ma and data you select.<br>n options prior to migrating. |                  |
| Step 1 of 7                                                                                                    | Cancel                                                                                                    | Eck Next > inish |

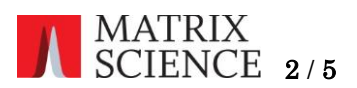

(3) Source Database として Microsoft Access を選択し、[Next]ボタンを押してください。

| VI VistaDB Data Migration Wizard        |                     |
|-----------------------------------------|---------------------|
| VISTADB Data Migration Wiza             | rd                  |
| Select the type of database to migrate  |                     |
| Source Detailaso                        |                     |
| Microsoft Access (MDB, ACCDB)           |                     |
| Microsoft SQL Server / Express          |                     |
| Microsoft SQL Server CE 3.5 (SDF)       |                     |
|                                         |                     |
|                                         |                     |
|                                         |                     |
|                                         |                     |
|                                         |                     |
|                                         |                     |
| L.                                      |                     |
| ~~~~~~~~~~~~~~~~~~~~~~~~~~~~~~~~~~~~~~~ |                     |
|                                         |                     |
| Step 2 of 7 Cancel                      | K Batk Next > Frish |

 (4)変換前の「taskdb.mdb」ファイルと、変換後の「taskdb.vdb5」ファイルの格納フォルダを指 定し、[Next]ボタンを押してください。

| VE VistaDB Data Migration Wizard                                                                                                    |                                                                                                    |
|----------------------------------------------------------------------------------------------------|----------------------------------------------------------------------------------------------------|
| VISTADB' Data Migi                                                                                                    | ration Wizard                                                                                                    |
| Select the source SQL Server / Access source data                                                                                                    | abase and VistaDB 5 destination database                                                                                                    |
| Data source:<br>Microsoft Access Database File (OLE DB)<br>Server Name:                                                                                          | VistaDB 5 destination database:<br>C#ProgramData#Matrix Science#Mascot Daemon#TaskDB.udu5.<br>Browse                                         |
| Log on to the server  Use Windows Authentication Use SQL Server Authentication User name: Password:                                                              | Security:<br>Password<br>C:¥ProgramData¥Matrix Science¥Mascot Daemon<br>Code Page<br>© Use the<br>フォルダを指定してください。                             |
| Connect to a database<br>Select or enter a database name:<br>Attach a database file:<br>C#Program Files (x86)#Matrix Science Ma: Browse<br>Migration Scriot File | S32 - Japanese come data       Treat character as Unicode characters       Remove OLE headers from bitmaps       Database Locale       ja-JP |
| Test Connection<br>Step 3 of 7<br>ふ                                                                                                    | N「TaskDB.mdb」ファイルを指定してください。<br>Cancel 〈Back Next〉 Finish                                                                                     |

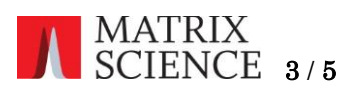

(5)「taskdb.mdb」ファイルのデータ構造が表示されます。[Next]ボタンを押してください。

|                                                                                                    | B Data N                                                                                                    | ligration W                                                                                                    | /izard                                                                                  |                                                                                                  |                    |                      |
|----------------------------------------------------------------------------------------------------|----------------------------------------------------------------------------------------------------|----------------------------------------------------------------------------------------------------|-----------------------------------------------------------------------------------------|--------------------------------------------------------------------------------------------------|--------------------|----------------------|
| Customize the columns, i                                                                              | ndexes and relations                                                                                                    | n Keve Constraints                                                                                                    |                                                                                         |                                                                                                  |                    |                      |
| Refresh Select All Unselect All Tables and Views Tables Ø  Mascot_Daemon_Files Ø  Mascot_Daemon_Tasks | Column Name<br>Column Name<br>Colum | New Column Name<br>file_number<br>task_UID<br>file_name<br>next_action<br>file_comment<br>file_size<br>size_checked<br>intermediate<br>sample number | Data Type<br>Int<br>Int<br>NVarChar<br>DateTime<br>NVarChar<br>Int<br>DateTime<br>NText | New Data Ty<br>Int<br>Int<br>NVarChar<br>DateTime<br>NVarChar<br>Int<br>DateTime<br>NText<br>Int | Size<br>255<br>255 | New Si<br>255<br>255 |
|                                                                                                    | V i mascot task jd<br>V i peak_list                                                                                                    | mascot_task_id<br>peak_list                                                                                                    | NVarChar<br>NVarChar                                                                    | NVarChar<br>NVarChar                                                                             | 32<br>255          | 32<br>255            |
| Ready                                                                                                 |                                                                                                    |                                                                                                    |                                                                                         |                                                                                                  |                    |                      |
| Step 4 of 7                                                                                           | 2                                                                                                    | Ca                                                                                                    | ancel < B                                                                               | lack Next >                                                                                      | $\supset$          | Finish               |

(6) [Next]ボタンを押すと変換処理が始まり、処理内容が表示されます。

| VistaDB Data Migration Wizard                |                               |                  |
|----------------------------------------------|-------------------------------|------------------|
|                                              | Data Migration Wizard         |                  |
| Prepare to start migration                   |                               |                  |
| Press Next to migrate your database or press | s Back to make changes        |                  |
|                                              | Cancel Casck Rext > Finish    |                  |
|                                              |                               |                  |
|                                              | VistaDB Data Migration Wizard | _ D <b>_ X _</b> |
|                                              |                               |                  |

| VISTADB Data Migration Wizard                                                                                                    |             |
|----------------------------------------------------------------------------------------------------|-------------|
| Progress Database O¥ProgramData¥Matrix Science¥Mascot Daemon¥TaskDB vdb5 created. Table Mascot DaemonFiles created. parented 257 rows.                                                                                                    |             |
| Building and draw for a state and a state of the state of the state | <b>ミす</b> 。 |
| Buildher index 1/1/in values created successfully.<br>Buildher index 1/1/in values created successfully.<br>Buildher standar index result pri (ay<br>Indexes created successfully.<br>No Constraints found on original table.<br>Table Mascrd Damon, Tasks created.                                                                                                    |             |
| Identifies and default values created successfully.<br>Building index fundax task or inlexy<br>Didexes created successfully.<br>Constraints found on original table.                                                                                                    |             |
| Migration finished                                                                                                    |             |
| Step 6 of 7 Cancel Cancel Finish                                                                                                    |             |

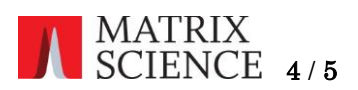

(7)変換処理が終了すると次のダイアログが表示されますので[Finish]ボタンを押してください。

| VistaDB Data Migration       | Wizard                       |                          |                        |               |        |
|------------------------------|------------------------------|--------------------------|------------------------|---------------|--------|
|                              | DB <sup>®</sup> Dat          | a Migratio               | on Wizard              | I             |        |
| Finished!                    |                              |                          |                        |               |        |
| Migration has finished.      |                              |                          |                        |               |        |
| Open Database                | Open the new VistaDB data    | abase containing the mig | ated data using Data B | uilder        |        |
| Save Migration Script        | Save this migration script f | or use again later       |                        |               |        |
| Save Migration Log           | Save this migration log      |                          |                        |               |        |
| New Migration                | Start the process over, and  | perform another migratic | n                      |               |        |
|                              |                              |                          |                        |               |        |
|                              |                              |                          |                        |               |        |
|                              |                              |                          |                        |               |        |
|                              |                              |                          |                        |               |        |
| Press the Finish button to c | lose this wizard.            |                          |                        |               |        |
| Step 7 of 7                  | 2                            |                          | Cancel                 | < Back Next X | Finish |

(8) Mascot Daemo を起動すると次のようなダイアロブが表示されます。「OK」ボタンを押すと変換 された taskdb.vdb5 ファイルが読み込まれますので[Status]タブで内容を確認してください。

| Mascot Da | aemon 💌                                                                                                    |
|-----------|----------------------------------------------------------------------------------------------------|
| <b></b>   | Task database is from an earlier version of Mascot Daemon and must be updated.                                                                                                   |
|           | If the database contains valuable information, you should press<br>cancel<br>and make a backup before proceeding.<br>If you want a clean database, press cancel and refer to the |
|           | Mascot Daemon help.                                                                                                    |
|           | OK キャンセル                                                                                                    |

| e Edit Help<br>tus Event Log   Task Editor   Parameter Editor |   |           |                     |               |                    |               |                |                 |            |              |                |        |
|---------------------------------------------------------------|---|-----------|---------------------|---------------|--------------------|---------------|----------------|-----------------|------------|--------------|----------------|--------|
| Task Database                                                 | • | atus      | Task                | Parameter set | Data import filter | Schedule type | New files only | Sub-directories | Start time | Monitor path | Follow up      | Follos |
| E 🥪 1: Simple test search                                     |   | completed | 1: Simple test sea  | tour1.par     | None               | now           |                |                 |            |              | No follow-up   | 1      |
| 1 1 2: No enzyme follower                                     | = | paused    | 2: No enzyme foll   | tour3.par     | None               | follower      |                |                 |            |              | No follow-up   |        |
| 🗄 🥪 3: Trypsin first pass search                              |   | completed | 3: Trypsin first pa | tour2.par     | None               | now           |                |                 |            |              | P(rand) > 1 in | 20     |
| ∃ 🥩 4: Test search #1                                         |   | completed | 4: Test search #1   | tour1.par     | None               | now           |                |                 |            |              | No follow-up   |        |
| . Jest search #2                                              |   | completed | 5: Test search #2   | tour1.par     | None               | now           |                |                 |            |              | No follow-up   |        |
| E 6: lest search #3                                           |   | completed | 6: Test search #3   | tour1.par     | None               | now           |                |                 |            |              | No follow-up   |        |
| H-10 7: KI MassSpec #1                                        |   | paused    | 7: RT MassSpec      | tour1.par     | None               | monitor       | True           | False           |            | ¥¥MBA11W     | No follow-up   |        |
| HI Massopec #2                                                |   | paused    | 8: RT MassSpec      | tour1.par     | None               | monitor       | True           | False           |            | C:¥ica¥***   | No follow-up   |        |
| 10 Canis #1                                                   |   | completed | 9: Canis #1         | tour1.par     | None               | now           |                |                 |            |              | No follow-up   |        |
| 10. Collis #2                                                 |   | completed | 10: Canis #2        | tour1.par     | None               | now           |                |                 |            |              | No follow-up   |        |
| ti en 12: h-pentide #01                                       |   | completed | 11: Canis #3        | tour1.par     | None               | now           |                |                 |            |              | No follow-up   |        |
| 13: b-peptide #02                                             |   | completed | 12: b-peptide #01   | tour2.par     | None               | now           |                |                 |            |              | P(rand) > 1 in | 20     |
| 14: b-peptide #03                                             |   | completed | 13: b-peptide #02   | tour2.par     | None               | now           |                |                 |            |              | P(rand) > 1 in | 20     |
| 15: ecoli s-01                                                |   | completed | 14: b-peptide #03   | tour2.par     | None               | now           |                |                 |            |              | P(rand) > 1 in | 20     |
| 16: yeast phos #1                                             |   | completed | 15: ecoli s-01      | tour1.par     | None               | now           |                |                 |            |              | No follow-up   |        |
| 17: Copy of yeast phos #1                                     |   | completed | 16: yeast phos #1   | v.par         | None               | now           |                |                 |            |              | No follow-up   |        |
| ± - 😔 18: Copy of Copy of yeast phos #1                       |   | completed | 17: Copy of yeast   | v.par         | None               | now           |                |                 |            |              | No follow-up   |        |
| 🗉 🥪 19: external test                                         |   | completed | 18: Copy of Copy    | v.par         | None               | now           |                |                 |            |              | No follow-up   |        |
| 🗄 🥪 20: external test                                         |   | completed | 19: external test   | v.par         | None               | now           |                |                 |            |              | No follow-up   |        |
| 🗄 🥑 21: external test                                         |   | completed | 20: external test   | v.par         | None               | now           |                |                 |            |              | No follow-up   |        |
| 🗄 🥪 22: external test                                         | - | 1         |                     |               | 1                  |               |                |                 |            |              |                | •      |

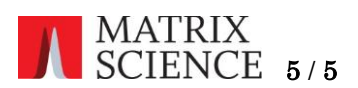

(9)引き継ぎたい検索パラメータファイル(\*.par)は「C:¥ProgramData¥Matrix Science¥Mascot Daemon¥parameters」フォルダに格納した後、Mascot Daemonの「Edit」→「Preferences」
 →「General」タブで「Text Files」を選択し、[Save]ボタンを押してください。

| moni                       | itor                                                                               |
|----------------------------|------------------------------------------------------------------------------------|
|                            | Mascot Daemon: Preferences                                                         |
| Aut                        | Intranet Data import filters ODBC connection Timer settings Authentication General |
| <mark>equi</mark><br>ard r | Save search parameters in (• Text Files) Database                                  |
| at at                      | Mascot Insight integration 🔽                                                       |
| data                       | Engine process priority: Below normal                                              |
|                            |                                                                                    |
|                            |                                                                                    |
|                            |                                                                                    |
|                            | Save Cancel                                                                        |

以上

何かお困りのことがありましたら Mascot サポートにご連絡ください。

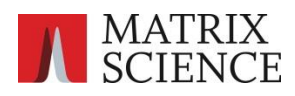

〒100-0015 東京都台東区東上野1-6-10 ART ビル1F

support-jp@matrixscience.com

03 5807 7895